# 

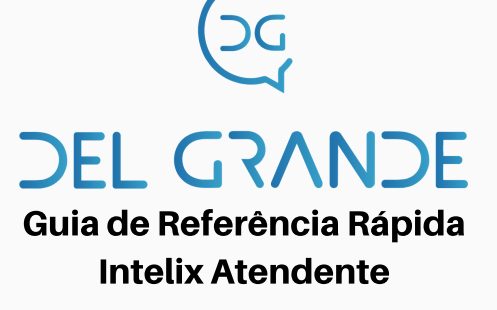

#### Tela Inicial

Para iniciar o Intelix Atendente, selecione no menu Iniciar do Windows: Programas / Intelix / Intelix Atendente. A tela inicial é mostrada na figura a seguir. Nesta tela o atendente deve fazer o login de sua conta.

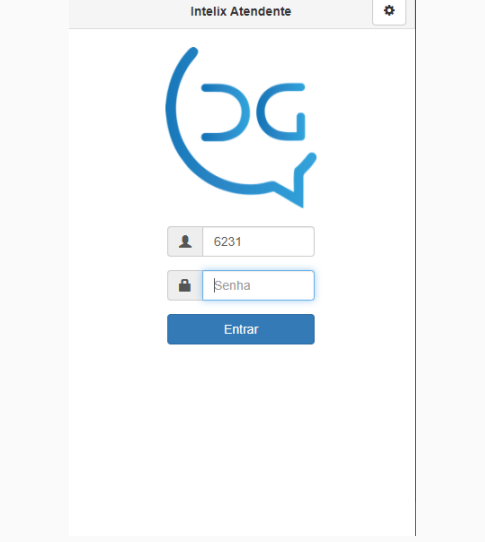

Informe o seu código de atendente e a sua senha (a mesma utilizada para logar o seu ramal no atendimento) e clique no botão Entrar.

Após efetuar login do seu ramal no atendimento com o DGPhone (utilizando o comando \*9800 ou \*9900), o Intelix Atendente exibirá o seu status online.

## Configuração

Inicie a execução do Intelix Atendente clicando no seu ícone na área de trabalho. Será exibida a tela inicial do aplicativo. Clique no botão. A seguinte tela será exibida:

|                                                                                        | Configura    | ação |        |  |
|----------------------------------------------------------------------------------------|--------------|------|--------|--|
| Endereço:                                                                              | intelix.dgsc |      |        |  |
| Configuração Avançada                                                                  |              |      |        |  |
| Notificações                                                                           |              |      |        |  |
| Ativar notificações                                                                    |              |      | Testar |  |
| Habilitar alerta para chamada em espera                                                |              |      |        |  |
| Para chamadas em espera à 60 segundos                                                  |              |      |        |  |
| Repetir notificação até o atendimento da chamada                                       |              |      |        |  |
| Substituir URL do Discador                                                             |              |      |        |  |
| Não sobrepor as janelas                                                                |              |      |        |  |
| Modo CSTA                                                                              |              |      |        |  |
| <ul> <li>Usar esta configuração para todos os<br/>usuários deste computador</li> </ul> |              |      |        |  |
| Salvar Cancelar 🖺 Logs                                                                 |              |      |        |  |
|                                                                                        |              |      |        |  |

Forneça as informações referentes ao servidor Intelix, portas e demais opções.

- Endereço: Endereço IP (ou nome) da máquina onde o Intelix está instalado;
- Porta HTTP: Porta de conexão do servidor HTTP;
- Porta Dados: Porta TCP para conexão do Intelix Atendente;
- **Porta Discador:** Porta TCP para conexão com o Intelix Discador (quando este estiver disponível);
- Ativar notificações: Permite que o Intelix Atendente exiba mensagens de aviso no formato de notificações. O botão "Testar" permite executar o teste dessa facilidade;
- Substituir URL do Discador: Deve ser marcado somente quando o Intelix Discador for utilizado remotamente;
- **Modo CSTA:** Deve ser marcado somente quando o Intelix Atendente for utilizado em PABX com o protocolo CSTA. Nesse caso, deve ser informado também o número do ramal configurado na central telefônica.

### **Status do Atendente**

A parte superior da janela mostra o status do atendente, que pode ser um dos mostrados a seguir:

|   | Status                                                                                                    | Descrição                                                  |
|---|----------------------------------------------------------------------------------------------------|------------------------------------------------------------|
| × | Atendente: 6231 - Julio Cesar                                                                                  | Atendente não está logado.                                 |
|   | Atendente: 6231 - Julio Cesar<br>Online: 02h47m41 / TMA: 00h00m00                                              | Atendente logado e<br>disponível.                          |
|   | Atendente: 6231 - Julio Cesar<br>Ocupado: 00h00m03 / TMA: 00h00m00<br>Número: 6420<br>Tipo: Saída              | Chamada de entrada ou saída.<br>A ligação já foi atendida. |
|   | Atendente: 6231 - Julio Cesar<br>Chamando: 00h00m05 / TMA: 00h00m00<br>Número: 99132-4999<br>Tipo: Saída       | Chamada de saída que ainda<br>não foi atendida.            |
| 2 | Atendente: 6231 - Julio Cesar<br>Motivo: Instalacao - Testes<br>Pausa: 00h00m03<br>Online: 02h40m46 / TMA: 00h | Atendente logado e em                                      |

#### Sinalização de pausa

Quando um atendente precisa se ausentar, deverá colocar sua posição de atendimento em pausa. Dessa forma, seu ramal não receberá novas ligações e o seu status de pausa será sinalizado para o supervisor.

Se a pausa for acionada durante o atendimento de uma ligação, a pausa será efetivada somente após o término da mesma.

Para acionar a pausa, clique na aba Pausa, selecione o Motivo da pausa e clique no botão Entrar em Pausa.

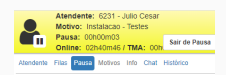

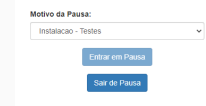

6 . 5

Ao retornar da pausa, basta clicar no botão Sair de Pausa e o status online e disponível voltará a aparecer tanto no Intelix Atendente como no monitoramento do supervisor.

3

# 

# Sinalização do motivo da Chamada

Ao atender uma chamada, o atendente poderá classificar o seu motivo e o detalhamento do motivo, se existir. Além disso, é possível registrar o nome e o telefone do contato. O Intelix Atendente automaticamente exibe a aba **Motivo** ao receber uma ligação. A tela de atendimento é exibida abaixo:

| Atendente: 6231 - Julio Cesar<br>Online: 02h47m41 / TMA: 00h00m00 | Adicionar/Pesquisar Contato  | ×     |
|-------------------------------------------------------------------|------------------------------|-------|
| Atendente Filas Pausa Motivos Info Chat Histórico                 | Nome: Nome do Contato        | Q     |
| Chamada: 6420                                                     | Código: Código do Contato    | Q     |
| Tipo: Saída                                                       | CPF / CNPJ: Campo CPF / CNPJ | Q     |
| Contato: DG Alexandra Q 🖉 🏝                                       | Telefones                    |       |
| Motivo da Chamada:                                                | 6420                         | Q     |
| Selecione o motivo da chamada 🔹                                   | O Descrição                  |       |
| Motivar Chamada                                                   | + Adicionar Telefone         |       |
|                                                                   | 🗙 Cancelar 🗎 🖹 S             | alvar |
| ii 💿 🖺 🛛 🕞 🗙                                                      |                              |       |

No campo "Contato", o Intelix Atendente exibirá o nome do contato, o número de contatos encontrados ou "Nenhum Contato". Nesse caso, o atendente poderá clicar no botão **Q** para adicionar o novo contato.

O botão "Adicionar Telefone" permite adicionar novos campos telefone e descrição para o contato.

Quando forem encontrados vários contatos para o mesmo número, o atendente poderá clicar no botão Q.

| Atendente: 6231 - Julio Cesar<br>Online: 02h47m41 / TMA: 00h00m00 | Resultado da Pesquisa                              | х                    |
|-------------------------------------------------------------------|----------------------------------------------------|----------------------|
|                                                                   | <ul> <li>Alexandra</li> <li>(48)0000-00</li> </ul> | .00                  |
| endente Filas Pausa Motivos Info Chat Histórico                   | <ul> <li>Viviane</li> <li>(48)9999-95</li> </ul>   | 199                  |
| Chamada: 6420<br>Tipo: Saida                                      | O Caroline * (48)8888-88                           | 188                  |
| Contato: DG Alexandra 🔍 🖉 🛔                                       | O Matheus (48)7777-77                              | 77                   |
| Motivo da Chamada:                                                | <ul> <li>Samuel - (48)6666-66</li> </ul>           | 366                  |
| Selecione o motivo da chamada                                     | ) Jessica (48)5555-55                              | .55                  |
|                                                                   | × C                                                | ancelar 🗸 Selecionar |
|                                                                   | A . (                                              |                      |
|                                                                   | Apos selecionar ou cad                             | astrar o c           |
|                                                                   |                                                    | -                    |

o atendente deve selecionar o motivo
 da chamada e clicar no botão Salvar.

Cada motivo de chamada pode ter submotivos relacionados. Estes podem ser obrigatórios e personalizados, conforme a configuração pré-definida pelo administrador.

4

## Chat

O Chat permite que o atendente converse online com seu supervisor ou outros usuários com permissão de chat. Você poderá enviar e receber mensagens de texto em uma pequena janela na tela de forma quase instantânea.

Para usá-lo, clique na aba Chat e aparecerá uma janela, como a seguir:

| Atendente: 6231 - Julio Cesar<br>Online: 02h37m55 / TMA: 00h00m00<br>Atendente Filas Pausa Motivos Info Chat Histórico<br>Exibir: Recentes = =<br>monitorsuporte | Clique sobre um nome<br>e uma janela será<br>aberta para digitar o<br>texto de chat.                                                         |
|----------------------------------------------------------------------------------------------------|----------------------------------------------------------------------------------------------------|
|                                                                                                    | monitorsuporte     x      monitorsuporte     113532     Olá, Júlio! Bom dial      Julio Cesar     113537     Bom dia Monitor, como vai?      |
|                                                                                                    | Julio Cesar     11:36:43       Clarot É ótimo para esclarecer dúvidas<br>ou receber avisos.     33       Mensagem a ser enviada     Enviar A |

Digite o texto e tecle Enter ou clique no botão Enviar. Seu destinatário o receberá na sua tela. Aguarde a resposta para prosseguir o diálogo.

Atenção: As mensagens enviadas pelo supervisor enquanto o atendente estiver offline serão exibidas assim que o mesmo efetuar login no Intelix Atendente.

5

### Fax

Nota: Facilidade disponível a partir da versão 2.0.2

Pode-se enviar arquivos PDF via fax por meio do Intelix Atendente desde que o Intelix tenha instalada a facilidade de servidor de fax.

O atendente não precisa estar logado em uma fila para solicitar envio de fax. Basta clicar no ícone de fax:

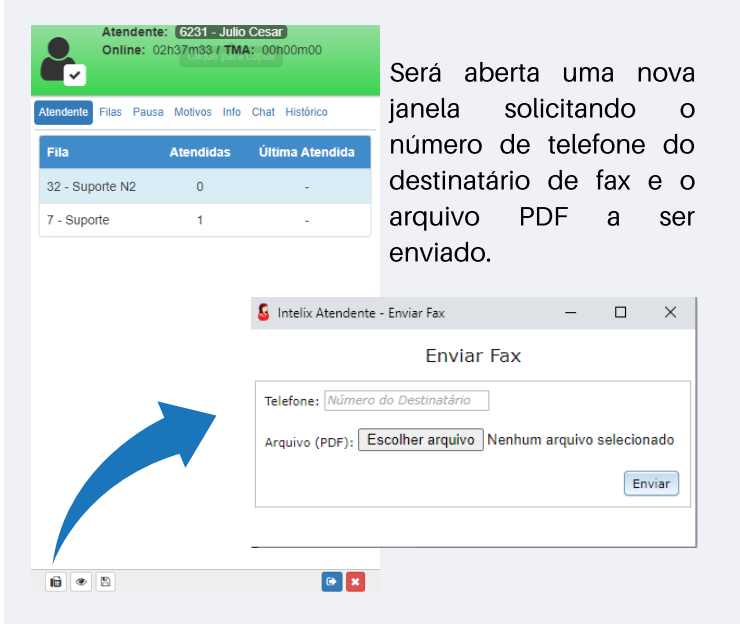

## Botões de acesso rápido

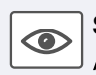

**Sempre visível**: Faz com que a janela do Intelix Atendente permaneça no primeiro plano.

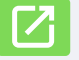

**Pop-up**: Informa se está habilitada a janela do discador.

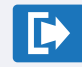

**Deslogar**: Permite que o atendente volte à tela de login.

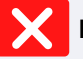

Fechar: Encerra o Intelix Atendente

6